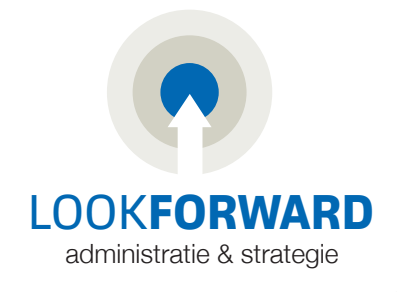

## Handleiding aanvraagprocedure Rabobank Premium PSD2 Bankkoppeling.

Ga naar https://ebanking.vismasoftware.nl/customers/home druk op de groene knop "volgende"

1. Selecteer daar de "Rabobank" en vink het rondje aan en druk op de groene knop "volgende"

| ● Rabobank <u>Meer informatie</u><br>○ bung  |           |        |         |
|----------------------------------------------|-----------|--------|---------|
| O bung                                       |           |        |         |
|                                              |           |        |         |
| <u>Disclaimer/Privacy</u>                    | Annuleren | Vorige | olgende |
| og in op u internetbankieren omgeving        |           |        |         |
| ekeningnummer Pasnummer                      |           |        |         |
| NL- RABO 0                                   | nthouden  |        |         |
| Vul eerst je rekeningnummer en pasnummer in. |           |        |         |
| logcode                                      |           |        |         |
| Inloggen                                     |           |        |         |
|                                              |           |        |         |

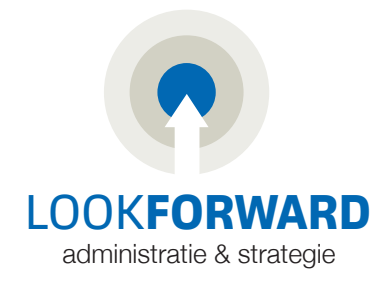

## 3. Kies voor "Starten"

4. Hier zie je de geselecteerde rekeningen die worden gekoppeld, klik op "Naar ondertekenen"

| Toegang                              | tot reke                        | ening ge         | even           |                         |                 |
|--------------------------------------|---------------------------------|------------------|----------------|-------------------------|-----------------|
| Rekeninger                           | kiezen                          |                  |                |                         |                 |
| Je dient voor Vis<br>de volgende rek | ma Directe Bankko<br>sning(en). | oppeling van Vis | ima Software I | 3.V. een verzoek in bij | j Rabobank voor |
| Betaalrekening                       | en                              |                  |                |                         |                 |
|                                      |                                 |                  |                |                         |                 |
| Spaarrekeninge                       | m                               |                  |                |                         |                 |
|                                      |                                 |                  |                |                         |                 |
| Vorige                               | Naar ondertek                   | enen             |                |                         |                 |
| X Annuleren                          |                                 |                  |                |                         |                 |

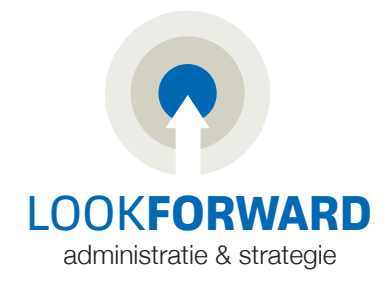

## 5. Kies voor **"ik heb aanmeldcode van mijn accountant"** en druk op de groene knop "volgende"

|                                                                       | licentie hebt of een aanmeldcod                                                    | e van uw accountant hebt gekreg | en.                       |          |
|-----------------------------------------------------------------------|------------------------------------------------------------------------------------|---------------------------------|---------------------------|----------|
| Ik heb een eigen l                                                    | icentie                                                                            |                                 |                           |          |
| Ik heb een aanme                                                      | ldcode van mijn accountant                                                         |                                 |                           |          |
|                                                                       |                                                                                    |                                 |                           |          |
|                                                                       |                                                                                    |                                 |                           |          |
|                                                                       |                                                                                    |                                 |                           |          |
|                                                                       |                                                                                    |                                 |                           |          |
|                                                                       |                                                                                    |                                 |                           |          |
|                                                                       |                                                                                    |                                 |                           |          |
| claimer/Privacy                                                       |                                                                                    |                                 | Annuleren                 | Volgende |
|                                                                       |                                                                                    |                                 |                           |          |
|                                                                       |                                                                                    |                                 |                           |          |
| er de volgend                                                         | e aanmeldcode: AV37!                                                               | <b>56276V</b> in en druk op c   | le groene knop "volgende" |          |
| er de volgend                                                         | e aanmeldcode: AV37                                                                | <b>56276V</b> in en druk op c   | le groene knop "volgende" |          |
| er de volgend<br>entificatie - aan                                    | e aanmeldcode: AV37                                                                | 56276V in en druk op c          | le groene knop "volgende" |          |
| er de volgend<br>entificatie - aan                                    | e aanmeldcode: AV37                                                                | <b>56276V</b> in en druk op o   | le groene knop "volgende" |          |
| er de volgend<br>entificatie - aan<br>er de aanmeldcode               | e aanmeldcode: AV37<br>meldcode<br>in die u van uw accountant hebt                 | <b>56276V</b> in en druk op o   | le groene knop "volgende" |          |
| er de volgend<br>entificatie - aan<br>er de aanmeldcode<br>nmeldcode: | e aanmeldcode: AV37<br>meldcode<br>in die u van uw accountant hebt                 | <b>56276V</b> in en druk op o   | le groene knop "volgende" |          |
| er de volgend<br>entificatie - aan<br>er de aanmeldcode<br>imeldcode: | e aanmeldcode: AV37<br>meldcode<br>in die u van uw accountant hebt                 | 5 <b>6276V</b> in en druk op o  | le groene knop "volgende" |          |
| er de volgend<br>entificatie - aan<br>er de aanmeldcode<br>nmeldcode: | e aanmeldcode: AV37<br>meldcode<br>in die u van uw accountant hebt                 | <b>56276V</b> in en druk op o   | le groene knop "volgende" |          |
| er de volgend<br>entificatie - aan<br>er de aanmeldcode<br>nmeldcode: | e aanmeldcode: AV37<br>meldcode<br>in die u van uw accountant hebt<br>AV3756276V   | 56276V in en druk op o          | le groene knop "volgende" |          |
| er de volgend<br>entificatie - aan<br>er de aanmeldcode<br>nmeldcode: | e aanmeldcode: AV37<br>meldcode<br>in die u van uw accountant hebt j               | 5 <b>6276V</b> in en druk op o  | le groene knop "volgende" |          |
| er de volgend<br>entificatie - aan<br>er de aanmeldcode<br>nmeldcode: | e aanmeldcode: AV37<br>meldcode<br>in die u van uw accountant hebt ;<br>AV3756276V | 56276V in en druk op o          | le groene knop "volgende" |          |

7. Bevestig dat dit de aanmeldcode van Look Forward Administratie & Advies B.V. HUIZEN is, door "JA" aan te vinken en druk op de groene knop "volgende"

| door u ingevoerde aanmeldcode is van de volg           | gende accountant:                              |  |  |
|--------------------------------------------------------|------------------------------------------------|--|--|
|                                                        |                                                |  |  |
| Accountant                                             |                                                |  |  |
| Look Forward Administratie & Advies B.V. HU            | IZEN                                           |  |  |
|                                                        |                                                |  |  |
| ik neb nog een andere aanmeidcode die ik vo            | or deze bankkoppeling wil gebruiken            |  |  |
|                                                        |                                                |  |  |
| an te melden rekeningen moeten worden ge               | koppeld aan de hierboven genoemde licentie(s): |  |  |
| aan te melden rekeningen moeten worden ge<br>a         | koppeld aan de hierboven genoemde licentie(s): |  |  |
| aan te melden rekeningen moeten worden ge<br>ja<br>Nee | koppeld aan de hierboven genoemde licentie(s): |  |  |
| aan te melden rekeningen moeten worden ge<br>ja<br>Nee | koppeld aan de hierboven genoemde licentie(s): |  |  |
| an te melden rekeningen moeten worden ge<br>a<br>Nee   | koppeld aan de hierboven genoemde licentie(s): |  |  |

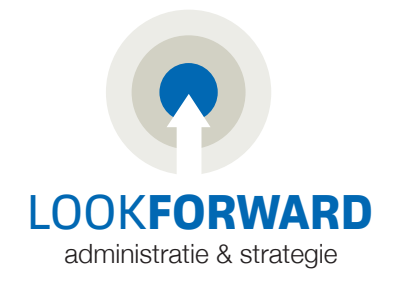

8. Overzicht rekeningnummer(s) die worden gekoppeld, zorg dat alle vinkjes aan zijn gezet en druk op de groene knop "volgende"

|  |  | EUR | NL RABO |
|--|--|-----|---------|
|  |  | EUR | RABO    |

- 9. Vul de bedrijfsgegevens, je eigen bedrijfsnaam en je eigen voorletter en achternaam en het geslacht.
- Bij "E-mailadres" graag info@lookforward.nl invullen, dan ontvangen wij de bevestiging van de koppeling.
- Zet een vinkje bij "Ik ga akkoord met bovenstaande voorwaarden"
- Om de aanmelding te voltooien klik je op de groene knop "Bevestigen"

## Contactgegevens en akkoordverklaring

U ontvangt een e-mail ter bevestiging van de aanmelding. Voer onderstaande gegevens in zodat wij die kunnen versturen:

| Bedrijfsnaam:                                                                                                    | Vul hier je eigen bedrijfsnaam in !!!                                                                                                 |                                                      |                            | ۵                  |
|----------------------------------------------------------------------------------------------------|----------------------------------------------------------------------------------------------------|------------------------------------------------------|----------------------------|--------------------|
| Naam contactpersoon:                                                                                                    | Vul hier je eigen naam in !!!                                                                                                    |                                                      |                            |                    |
| Geslacht:                                                                                                    | 🔿 Man 🔿 Vrouw 🧿 Onbekend                                                                                                    |                                                      |                            |                    |
| E-mailadres:                                                                                                    | info@lookforward.nl                                                                                                    |                                                      |                            |                    |
| E-mailadres herhalen:                                                                                                    | info@lookforward.nl                                                                                                    |                                                      |                            |                    |
| <ul> <li>U dient akkoord te gaan</li> <li>Op deze dienst zijn</li> <li>Voor deze dienst br<br/>worden ontvangen.</li> </ul> | met de volgende voorwaarden van Visma:<br>de <u>Servicevoorwaarden Visma Software B\</u><br>engen wij maandelijks € 1,75 per rekening | / van toepassing.<br>nummer aan uw accountant in rei | kening. De mutaties zullen | door uw accountant |
| 🕑 ik ga akkoord met de                                                                                                    | bovenstaande voorwaarden.                                                                                                    |                                                      |                            |                    |
|                                                                                                    |                                                                                                    |                                                      |                            |                    |

|  | 10. | Aanmelding | directe | bankkop | peling | is voltoo | oid |
|--|-----|------------|---------|---------|--------|-----------|-----|
|--|-----|------------|---------|---------|--------|-----------|-----|